Step 1: Login to your Nexia account at www.mynexia.com

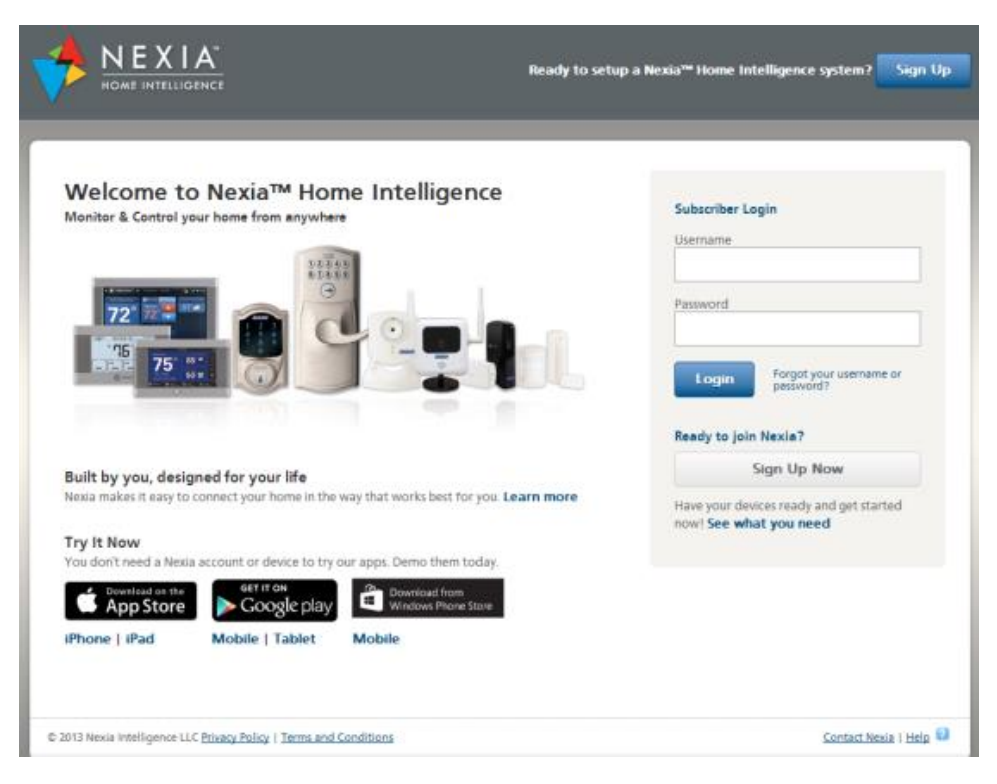

Step 2: From the Dashboard select the Automation tab

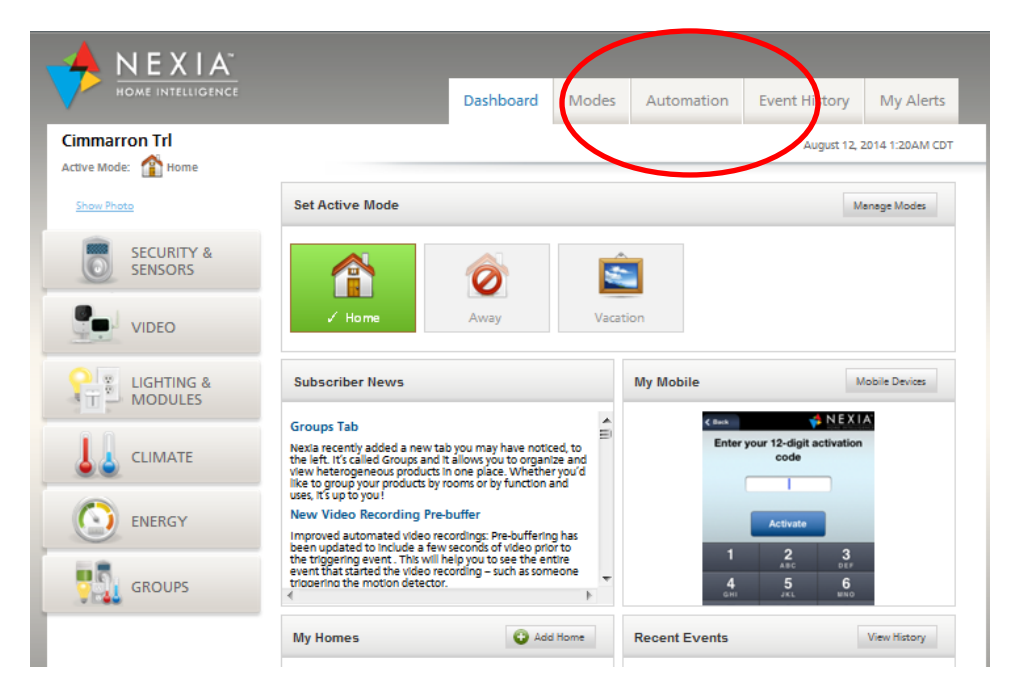

Example: Set a Nighttime Fan Schedule that runs the HVAC central fan from 10:00 pm until 8:00 am before returning to Auto

Step 3: From the Automation tab select Add Automation

| <u> </u>                             |                                             |                            |            |            |               |                |
|--------------------------------------|---------------------------------------------|----------------------------|------------|------------|---------------|----------------|
| HOME INTELLIGENCE                    |                                             | Dashboard                  | Modes      | Automation | Event History | My Alerts      |
| Cimmarron Trl<br>Active Mode: 🏫 Home |                                             |                            |            |            | August 12     | 014 1.21Am 00  |
| Show Photo                           | Automation<br>Operate devices automatically | r. <u>View helpful tip</u> | and videos |            | •             | Add Automation |
| SECURITY &<br>SENSORS                | Backyard Patio Light Of                     | f                          |            |            | > sit         | 8 Remove       |
| VIDEO                                |                                             |                            |            |            |               | Run Now        |
|                                      | Backyard Patio Light Or                     |                            |            |            | 🖋 Edit        | 😮 Remove       |
|                                      |                                             |                            |            |            |               | Run Now        |
| <u> </u>                             | Front Entry Light Off                       |                            |            |            | 🖉 Edit        | 😢 Remove       |
| ENERGY                               |                                             |                            |            |            |               | Run Now        |
| GROUPS                               | Front Entry Light On                        |                            |            |            | 🖉 Edit        | 😵 Remove       |
|                                      |                                             |                            |            |            |               | Run Now        |
|                                      | Garage Entry Light Off                      |                            |            |            | 🖉 Edit        | 😮 Remove       |

Step 4: Add a Name and Description and then select Add Trigger

| If this happens       Do this action       Then do this         For example:       For example:       Turn the light on       Turn the light on         ANO       Set the thermostat to 72/76       ANO       Set the thermostat to 65/82         Of Where not user code is entered       Set me an alert       Add Action | Name                                                              | Descript                     | ion                                                         |    |                  |                                                       |                                            |      |
|----------------------------------------------------------------------------------------------------|-------------------------------------------------------------------|------------------------------|-------------------------------------------------------------|----|------------------|-------------------------------------------------------|--------------------------------------------|------|
| For example:       For example:       For example:       For example:         When motion is detected       Turn the light on       AND         OR       Set the thermostat to 72/76       Set the thermostat to 65/82         When text user code is entered       Send me an alert       Set the thermostat to 65/82     | If this happens                                                   |                              | Do this actio                                               | Dn |                  |                                                       | Then do this                               |      |
| OI AND When sock user code is entered Send me an alert Add Action                                                                                                    | For example:<br>When motion is detected<br>or.<br>Weekdays at 8am | For ex<br>Turn th<br>Set the | <b>xample:</b><br>he light on<br>AND<br>a thermostat to 72/ | 76 | $\triangleright$ | For example<br>Turn the light<br>AND<br>Set the therm | e: 2 hours la<br>ts off<br>tostat to 65/82 | iter |
| Add Trigger     Add Action                                                                                                    | When and user code is entered                                     | Send m                       | and alert                                                   | n  |                  |                                                       | Add Action                                 | 1    |

Step 5: Select a trigger. In this case we will use Time

| nmarron Trl<br>Ive Mode: 🏠 Home<br>Automation                                             |              |                                                                                                    |           |                              | August 12, 3                                                                                                 | 2014 1:24AM C     |
|-------------------------------------------------------------------------------------------|--------------|----------------------------------------------------------------------------------------------------|-----------|------------------------------|----------------------------------------------------------------------------------------------------|-------------------|
| Name<br>NIGHT FAN SCHEDULE                                                                | Des<br>Fan o | c <b>ription</b><br>on at 10:00pm; Fan off a                                                                                 | at 8:00am |                              |                                                                                                    |                   |
| If this happens Select a trigger Ughting & Modules Cooc Cooc Cooc Cooc Cooc Cooc Cooc Coo | •<br>S       | Do this action<br>or example:<br>urn the light on<br>ANO<br>et the thermostat to 72/<br>ANO<br>end me an alert<br>Add Action | 76        | For ex<br>Turn th<br>Set the | Then do this<br>hours 0 min<br>ample: 2 hours la<br>e lights off<br>AND<br>thermostat to 65/82<br>Add Action | utes later<br>ter |
| Add To Modes                                                                              |              |                                                                                                    |           |                              | Select All                                                                                                   | Deselect All      |

Step 6: Edit the information in the **If this happens** box to your desired parameters. In this case we will select a recurring schedule for Monday through Friday that begins at 10:00 pm

| mmarron Trl<br>Ive Mode: 🏠 Home<br>Automation |               |                                                                                                |           |                                   | August 12, 3                                                                                     | 2014 1:27AM C       |
|-----------------------------------------------|---------------|------------------------------------------------------------------------------------------------|-----------|-----------------------------------|--------------------------------------------------------------------------------------------------|---------------------|
| Name<br>NIGHT FAN SCHEDULE                    | Desc<br>Fan o | ription<br>n at 10:00pm; Fan off (                                                             | at 8:00am |                                   |                                                                                                  |                     |
| If this happens                               | •<br>•        | Do this activ<br>or example:<br>urn the light on<br>AND<br>end me an alert<br>AND<br>Add Actio | 76<br>n   | 0<br>For ex<br>Turn th<br>Set the | Then do this<br>hours 0 minin<br>cample: 2 hours la<br>elights off<br>AND<br>thermostat to 65/82 | nutes later<br>ater |

Step 8: Next we will choose what action will take place at the scheduled time. Select Add Action

| NEXIA                                        |                             | _                                                      |           |                              |                                                                 |                 |
|----------------------------------------------|-----------------------------|--------------------------------------------------------|-----------|------------------------------|-----------------------------------------------------------------|-----------------|
| HOME INTELLIGENCE                            |                             | Dashboard                                              | Modes     | Automation                   | Event History                                                   | My Alerts       |
| nmarron Trl<br>re Mode: 🏠 Home<br>Automation |                             |                                                        |           | 1                            | August 12, :                                                    | 2014 1:27AM CDT |
| Name                                         | Descrip                     | tion                                                   |           |                              |                                                                 |                 |
| NIGHT FAN SCHEDULE                           | Fan on at                   | 10:00pm; Fan off                                       | at 8:00am |                              |                                                                 |                 |
| If this happens                              |                             | Do this acti                                           | on        | _0                           | Then do this                                                    | utes later      |
| At 10:00 PM on weekdays                      | e For e<br>Turn t<br>Set th | example:<br>the light on<br>AND<br>e thermostat to 72/ | 76        | For ex<br>Turn th<br>Set the | ample: 2 hours la<br>e lights off<br>AND<br>thermostat to 65/82 | iter            |
| Add Trigger                                  | Send                        | ne an alert                                            | m         | )                            | Add Action                                                      |                 |
| Add To Modes                                 |                             |                                                        |           | _                            | Select All                                                      | Deselect All    |
|                                              | 0                           | Â.                                                     |           |                              |                                                                 |                 |
| Home A                                       | way                         | Vacation                                               |           |                              |                                                                 |                 |

Step 9: Use the drop down menu to select the device that will perform an action at the scheduled time

| NEXIA                   |          |                       |           |                   |                                                 |                    |
|-------------------------|----------|-----------------------|-----------|-------------------|-------------------------------------------------|--------------------|
| HOME INTELLIGENCE       |          | Dashboard             | Modes     | Automation        | Event History                                   | My Alerts          |
| nmarron Trl             |          |                       |           |                   | August 12, 2                                    | 2014 1:28AM CDT    |
| Automation              |          |                       |           |                   |                                                 |                    |
| Name                    | Desc     | ription               |           |                   |                                                 |                    |
| NIGHT FAN SCHEDULE      | Fan or   | n at 10:00pm; Fan off | at 8:00am |                   |                                                 |                    |
| lf this happens         |          | Do this action        | n         |                   | Then do this                                    |                    |
| At 10:00 PM on weekdays | S Remove | Select a device       |           | For ex<br>Turn th | hours 0 min min min min min min min min min min | utes later<br>Iter |
| Add Trigger             |          |                       | OK Cence  | Set the           | C Add Action                                    |                    |
| Add To Modes            |          |                       |           |                   | Select All                                      | Deselect All       |
|                         | Ø        | Ś                     |           |                   |                                                 |                    |
| Home                    | Away     | Vacation              |           |                   |                                                 |                    |
| V                       |          |                       |           |                   |                                                 |                    |

Step 10: In this case we will select **Thermostats** 

| Imarron Trl       August 12, 2014 1:28AM CI         Name       Description         NiGHT FAN SCHEDULE       Fan on at 10:00pm; Fan off at 8:00am         If this happens       Image: Comparison of the second of the second                                                                                                    | NOME INTELLIGENCE            |     | Das            | hboard       | Modes     | Automat | tion      | Event History      | My Alerts      |
|----------------------------------------------------------------------------------------------------|------------------------------|-----|----------------|--------------|-----------|---------|-----------|--------------------|----------------|
| Name     Description       NIGHT FAN SCHEDULE     Fan on at 10:00pm; Fan off at 8:00am       If this happens     Image: Compare the second second                                                                                                    | marron Trl<br>e Mode: 🏠 Home |     |                |              |           |         |           | August 12, 2       | 2014 1:28AM CD |
| Name     Description       NIGHT FAN SCHEDULE     Fan on at 10:00pm; Fan off at 8:00am       If this happens     Do this action       At 10:00 PM on weekdays     Image: Comparison of the device       Enabled Image: Comparison of the device     Image: Comparison of the device       Image: Comparison of the device     Image: Comparison of the device       Image: Comparison                                                                                                    | utomation                    |     |                |              |           |         |           |                    |                |
| NIGHT FAN SCHEDULE     Fan on at 10:00pm; Fan off at 8:00am       If this happens     Do this action       At 10:00 PM on weekdays     Image: Comparison of the section       Enabled     Edic     Remove       Add Trigger     Lighting & Modules       Add To Modes     Select All       Home     Away       Vacation                                                                                                    | Name                         | Des | scription      |              |           |         |           |                    |                |
| If this happens       Do this action         At 10:00 PM on weekdays       Select a device         Enabled I ringger       Select a device         Add Trigger       Lighting & Modules         Add Trigger       Cameras         Add To Modes       Select All         Home       Avay         Away       Vaction                                                                                                    | NIGHT FAN SCHEDULE           | Fan | on at 10:00pn  | n; Fan off a | at 8:00am |         |           |                    |                |
| Select a device       Enabled Image:       Image: Image: Ima                                                                                                    | If this happens              |     | D              | o this actio | 'n        |         | 0         | Then do this       | utes later     |
| Add To Modes<br>Add To Modes<br>Home<br>Away<br>Vacation<br>Add Addion<br>Add Addion<br>Ad |                              |     | Select a devio | e            | -         | -     T | furn the  | lights off         |                |
| Add Trigger  Add Trigger  Add Trigger  Add Action  Add To Modes  Add Action  Add To Modes  Add Action  Add To Modes  Add Action  Add Action  Add Actio                                                                                                    |                              |     | Clighting 8    | & Modules    |           | s       | iet the t | hermostat to 65/82 |                |
| Add To Modes                                                                                                    | Add Trigger                  |     | Cameras        |              |           |         |           | Add Action         | 1              |
| Alerts<br>Home Away Vacation                                                                                                    | Add To Modes                 |     | Thermost       | ats          |           |         |           | Select All         | Deselect All   |
| Home Away Vacation                                                                                                    |                              |     | Alerts         |              |           |         |           |                    |                |
| Home Away Vacation                                                                                                    |                              | 2   |                | *            |           |         |           |                    |                |
|                                                                                                    | Home A                       | way | Va             | acation      |           |         |           |                    |                |

Step 11: Use the drop down menu to select which thermostat you would like to schedule

| 4            | NEXIA                                                                                                    |                  |                                                  |           |                              |                                                                                                    |                   |  |
|--------------|----------------------------------------------------------------------------------------------------|------------------|--------------------------------------------------|-----------|------------------------------|----------------------------------------------------------------------------------------------------|-------------------|--|
|              | HOME INTELLIGENCE                                                                                                    |                  | Dashboard                                        | Modes     | Automation                   | Event History                                                                                                | My Alerts         |  |
| Cim<br>Activ | re Mode: 🏠 Home                                                                                                    |                  |                                                  |           |                              | August 12, 2                                                                                                 | 2014 1:29AM CDT   |  |
| A            | Name<br>Night FAN SCHEDULE                                                                                                    | Descri<br>Fan on | <b>ption</b><br>at 10:00pm; Fan off              | at 8:00am |                              |                                                                                                    |                   |  |
|              | If this happens At 10:00 PM on weekdays Enabled  At Control Control Co | Ferrove          | Do this acti<br>Thermostats<br>Hect a Thermostat | on        | For ex<br>Turn th<br>Set the | Then do this<br>hours 0 min<br>ample: 2 hours la<br>e lights off<br>AND<br>thermostat to 65/82<br>Add Action | utes later<br>ter |  |
|              | Add To Modes                                                                                                    | Ó                | Â.                                               |           |                              | Select All                                                                                                   | Deselect All      |  |
|              | Home                                                                                                    | Away             | Vacation                                         |           |                              |                                                                                                    |                   |  |

Step 12: Use the drop down menu currently labelled Setpoints and change to Fan Mode

| HOME INTELLIGENCE           |    |                      | Dashboard       | Modes     | Automation | Event History                                 | My Alerts      |
|-----------------------------|----|----------------------|-----------------|-----------|------------|-----------------------------------------------|----------------|
| marron Trl                  |    |                      |                 |           |            | August 12, 2                                  | 2014 1:29AM CI |
| e Mode: 🎬 Home<br>utomation |    |                      |                 |           |            |                                               |                |
| Name                        | De | scriptio             | on              |           |            |                                               |                |
| NIGHT FAN SCHEDULE          | Fa | n on at 10           | 0:00pm; Fan off | at 8:00am |            |                                               |                |
| Enabled 🛛 🖉 Edit 😵 Remo     | ve | I The                | ermostats       | •         | Turn t     | he lights off<br>AND<br>e thermostat to 65/82 |                |
| Add Trigger                 |    | Zone 1               | ode             |           |            | Add Action                                    |                |
|                             |    | Setpoi               | nts             |           |            |                                               |                |
|                             |    | Mode<br><u>Fan M</u> | <u>ode</u>      |           |            |                                               |                |
|                             |    |                      |                 | UK Car    |            |                                               |                |

Step 13: Confirm the drop down menu is currently labelled **ON** 

|                                            |         |                               | Dashboard                    | Modes     | Automatio | n Event History                                                                                                    | My Ale              |
|--------------------------------------------|---------|-------------------------------|------------------------------|-----------|-----------|----------------------------------------------------------------------------------------------------|---------------------|
| marron Trl<br>e Mode: 🏠 Home               |         |                               |                              |           |           | August 12,                                                                                                    | 2014 1:33AN         |
| Name<br>NIGHT FAN SCHEDULE                 | D<br>Fa | <b>escripti</b><br>an on at 1 | <b>on</b><br>0:00pm; Fan off | at 8:00am |           |                                                                                                    |                     |
| If this happens<br>At 10:00 PM on weekdays |         | 🖪 Th                          | Do this activ                | on        | For       | Then do this<br><b>•</b> Then do this<br><b>•</b> The dotted dotted | nutes later<br>ater |
| Enabled 🛛 🖉 Edit 📀 Remove                  |         | Set<br>Zone                   | 1                            |           | Set       | the lights off<br>AND<br>the thermostat to 65/8.                                                                                                    | 2                   |
|                                            |         | Fan M<br>To<br>On             | lode                         |           |           |                                                                                                    |                     |
| (                                          |         | <u>On</u><br>Auto             |                              |           |           |                                                                                                    |                     |

Step 14: Press **OK** to confirm selections

| marron Trl<br>Mode: 🏠 Home<br>utomation                         |                            |                                                       |                |                                | August 12, 2                                                                                                 | 2014 1:33AM CC |
|-----------------------------------------------------------------|----------------------------|-------------------------------------------------------|----------------|--------------------------------|----------------------------------------------------------------------------------------------------|----------------|
| Name<br>NIGHT FAN SCHEDULE                                      | Descri<br>Fan on           | i <b>ption</b><br>at 10:00pm; Fan off                 | at 8:00am      |                                |                                                                                                    |                |
| If this happens At 10:00 PM on weekdays Enabled  At Add Trigger | Set<br>Zi<br>Fi<br>To<br>O | Do this activ<br>Thermostats<br>one 1<br>an Mode<br>n | ON<br>OK Cence | • For ex<br>Turn th<br>Set the | Then do this<br>hours 0 min<br>ample: 2 hours la<br>e lights off<br>AND<br>thermostat to 65/82<br>Add Action | utes later     |

Step 15: Confirm the **Do this action** information and then select **Add Action** in the **Then do this** box

|                                                 |       | Dashboard                                               | wodes                           | Automation | Event history                              |      |
|-------------------------------------------------|-------|---------------------------------------------------------|---------------------------------|------------|--------------------------------------------|------|
| nmarron Trl                                     |       |                                                         |                                 |            | August 12, 3                               | 2014 |
| ve Mode: 👔 Home<br>Automation                   |       |                                                         |                                 |            |                                            |      |
| Name                                            | De    | escription                                              |                                 |            |                                            |      |
| NIGHT FAN SCHEDULE                              | Fa    | n on at 10:00pm; Fan off                                | at 8:00am                       |            |                                            |      |
| At 10:00 PM on weekdays<br>Enabled 🛛 🖉 Edit 🔇 R | emove | Set the Fan Mode to Ot<br>thermostat named Zoor<br>Edit | n for the<br>ne 1.<br>t 😵 Remov | e For ex   | e lights off<br>AND<br>thermostat to 65/82 | ater |
| Add To Modes                                    |       | â                                                       |                                 |            | Select All                                 | Dese |
|                                                 | 0     |                                                         |                                 |            |                                            |      |

Step 16: Select the device (Thermostat) that will perform a new action at a later time

| HOME INTELLIGENCE                                        |        |              | Dashboard                                                        | Modes                               | Automation | Event History         | My A       |
|----------------------------------------------------------|--------|--------------|------------------------------------------------------------------|-------------------------------------|------------|-----------------------|------------|
| Mode: 🏠 Home                                             |        |              |                                                                  |                                     |            | August 12,            | 2014 1:35  |
| Name                                                     |        | Descri       | ption                                                            |                                     |            |                       |            |
| NIGHT FAN SCHEDULE                                       |        | Fan on a     | at 10:00pm; Fan off                                              | at 8:00am                           |            |                       |            |
| If this happens At 10:00 PM on weekdays Enabled 🛛 📝 Edit | Remove | Set t<br>the | Do this action<br>the Fan Mode to O<br>rmostat named Zor<br>Edir | on<br>n for the<br>ne 1.<br>t Remov | e D        | Then do this          | nutes late |
| Add Trigger                                              |        |              | 😧 Add Actic                                                      | 'n                                  | -          | Lodu<br>Cameras       |            |
| Add To Modes                                             |        |              |                                                                  |                                     |            | Thermostats<br>Alerts | )          |
|                                                          | Ø      |              | ŝ                                                                |                                     |            |                       |            |
|                                                          |        |              |                                                                  |                                     |            |                       |            |

Step 17: Use the drop down menu to select which thermostat you would like to schedule

| 🔺 N E X I A <sup>.</sup>  |                |                                   |                   |                |                              |                 |
|---------------------------|----------------|-----------------------------------|-------------------|----------------|------------------------------|-----------------|
| HOME INTELLIGENCE         |                | Dashboard                         | Modes             | Automation     | Event History                | My Alerts       |
| Cimmarron Trl             |                |                                   |                   |                | August 12, 2                 | 2014 1:35AM CDT |
| Automation                |                |                                   |                   |                |                              |                 |
| Name                      | Descripti      | on                                |                   |                |                              |                 |
| NIGHT FAN SCHEDULE        | Fan on at 1    | 0:00pm; Fan off a                 | at 8:00am         |                |                              |                 |
| If this happens           |                | Do this actio                     | on                | 0              | Then do this<br>Then do this | utes later      |
| At 10:00 PM on weekdays   | Set the thermo | Fan Mode to Or<br>ostat named Zon | n for the<br>e 1. |                | ermostats                    | -               |
| Enabled 🛛 🥒 Edit 🔇 Remove |                | / Edit                            | 😢 Remove          | : Set          |                              |                 |
| 😧 Add Trigger             |                | Add Action                        | n                 | Select<br>Zone | a Thermostat                 |                 |
| Add To Modes              |                |                                   |                   |                | Select All                   | Deselect All    |
|                           |                | -                                 |                   |                |                              |                 |
| Home Away                 |                | Vacation                          |                   |                |                              |                 |
|                           |                |                                   |                   |                |                              | 1.81            |

Step 18: Use the drop down menu currently labelled Setpoints and change to Fan Mode

| HOME INTELLIGENCE                                                  |                 | Dashboard                                                       | Modes              | Automation             | Event History                             | My Alert         |
|--------------------------------------------------------------------|-----------------|-----------------------------------------------------------------|--------------------|------------------------|-------------------------------------------|------------------|
| marron Trl<br>Mode: 🏠 Home<br>utomation                            |                 |                                                                 |                    |                        | August 12, ;                              | 2014 1:36AM C    |
| Name<br>NIGHT FAN SCHEDULE                                         | Desci<br>Fan or | r <b>iption</b><br>n at 10:00pm; Fan off                        | at 8:00am          |                        |                                           |                  |
| If this happens<br>At 10:00 PM on weekdays<br>Enabled 🛛 🖉 Edit 😵 R | emove           | Do this acti<br>the Fan Mode to Or<br>ermostat named Zor<br>Edr | n for the<br>ne 1. | e Set                  | Then do this<br>hours 0 min<br>hermostats | uutes later<br>• |
| Add Trigger                                                        |                 | Add Actio                                                       | n                  | Setpo<br>Setpo<br>Mode | vints                                     | -                |
|                                                                    |                 |                                                                 |                    | ✓ Zor ✓ Zor            | ne 2<br>ne 4                              |                  |

Step 19: Change the drop down menu to set the thermostat fan mode to Auto

| NEXIA                                                                     |             |                                  |                    |                       |                                    |                 |
|---------------------------------------------------------------------------|-------------|----------------------------------|--------------------|-----------------------|------------------------------------|-----------------|
| HOME INTELLIGENCE                                                         |             | Dashboard                        | Modes              | Automation            | Event History                      | My Alerts       |
| nmarron Trl                                                               |             |                                  |                    |                       | August 12, 2                       | 2014 1:37AM CDT |
| Automation                                                                |             |                                  |                    |                       |                                    |                 |
| Name                                                                      | Descripti   | on                               |                    |                       |                                    |                 |
| NIGHT FAN SCHEDULE                                                        | Fan on at 1 | 0:00pm; Fan off                  | at 8:00am          |                       |                                    |                 |
| At 10:00 PM on weekdays<br>Enabled 🛛 🖉 Edit <table-cell> Rem</table-cell> | ove         | Fan Mode to O<br>ostat named Zon | n for the<br>le 1. | e Set                 | <b>whours 0 wmin</b><br>hermostats | vutes later     |
|                                                                           |             |                                  |                    | To<br>On<br>On        | Node                               |                 |
| Add To Modes                                                              |             |                                  |                    | <u>Auto</u><br>Circul | late                               |                 |

Step 20: Confirm the information in the Then do this box and press OK

|                                                    |            | Dashboard                                | wodes              | Automation   | Event History                                 | iviy Alerts      |
|----------------------------------------------------|------------|------------------------------------------|--------------------|--------------|-----------------------------------------------|------------------|
| narron Trl                                         |            |                                          |                    |              | August 12,                                    | 2014 1:37AM CD   |
| itomation                                          |            |                                          |                    |              |                                               |                  |
| Name                                               | Descr      | iption                                   |                    |              |                                               |                  |
| NIGHT FAN SCHEDULE                                 | Fan on     | at 10:00pm; Fan off                      | at 8:00am          |              |                                               |                  |
| At 10:00 PM on weekdays<br>Enabled I Edit 😵 Remove | Set<br>the | the Fan Mode to Or<br>ermostat named Zon | n for the<br>le 1. | e Set<br>Zor | ) <b>whours 0 wmin</b><br>Thermostats<br>ne 1 | nutes later<br>• |
| Add ingger                                         |            |                                          | n                  | Far<br>To    | Mode                                          | •                |
|                                                    |            |                                          |                    | Au           | to                                            | OK Cencel        |

Step 21: For the final step set the time for the Then do this action to 10 hours later and Save Changes

|                       | Desi     | ription                                               |                                                           |       |
|-----------------------|----------|-------------------------------------------------------|-----------------------------------------------------------|-------|
| NIGHT FAN SCHEDULE    | Fan o    | n at 10:00pm; Fan off at 8:00am                       |                                                           |       |
| lf this happe         | ins      | Do this action                                        | Then do this                                              | nter  |
| At 10:00 PM on weekda | ays Si   | et the Fan Mode to On for the hermostat named Zone 1. | Set the Fan Mode to Auto for the thermostat named Zone 1. | he    |
| Enabled 🛛 🥒 Edit      | 😮 Remove | 🖋 Edit 🔞 Remove                                       | 2 500 R                                                   | emove |
|                       |          |                                                       |                                                           |       |
| Add Trigge            | er       | Add Action                                            | Add Action                                                |       |
| Add To Modes          |          |                                                       | Select All Deselect                                       | t All |
|                       | 0        | <u>s</u>                                              |                                                           |       |
| Home                  | Away     | Vacation                                              |                                                           |       |
|                       | _        | -                                                     |                                                           |       |